## **PRINTING VIA EMAIL**

## PIMA COUNTY PUBLIC LIBRARY

**Connect to Library free WIFI** Network: Library-Public Password: pclibrary

**OPEN** the email, photo, or document you want to print.

**EMAIL** item or forward existing email.

When forwarding an email be sure to attach the file.

## Send email to:

4

6

tbs-PCPL-color@ePrintItService.com

Don't forget to include the "it" in the email address! ePrint It Service!

Wait for an email confirmation.

Go to Library printer to retrieve your print job.

**ENTER** the first part of your email address (up to the @ symbol) at the print kiosk to retrieve your print job.

**Example:** bobjones@emailprovider.com would type bobjones at the print kiosk.

## PRINTING VIA THE LIBRARY'S MOBILE PRINT PORTAL

|                  | PIMA COUNTY<br>PUBLIC LIBRARY                                                                                                    |
|------------------|----------------------------------------------------------------------------------------------------|
|                  |                                                                                                    |
| ti               | pen your <b>web browser</b> and go to:                                                                                                    |
| 2 50             | <pre>Provide the provide the p</pre> |
| 3 TI<br>lik<br>N | ne screen will ask for your <b>NAME</b> or<br>orary card number. Please enter your<br><b>AME</b> into the field.                                                                                                    |
| 4 Pi             | ress <b>SUBMIT</b>                                                                                                    |
| 5 G              | o to Library printer to retrieve your print job                                                                                                    |
| 6 Ei<br>re       | nter your <b>NAME</b> at the print kiosk to<br>etrieve your print job.                                                                                                    |
|                  |                                                                                                    |